## **HSELAND Registration process:**

- To register with hseland log onto:
- <u>http://www.hseland.ie/tohm/registration.asp</u>
- Enter name
- Enter email address
- Choose username
- Choose password
- Choose security question
- Personnel number (hse personnel number)
- Work address (Cork University Hospital)
- Other questions to complete

## Haemovigilance LearnPro Registration process:

- Log onto Learn Blood Transfusion website at <u>http://www.learnbloodtransfusion.org.uk/</u>
- At bottom of page click link to register with LearnPro
- Enter name, username and password
- For location prompt, select Health Service Ireland
- Then select CUH
- Select Centre of Education
- Click on Job role
- Select student nurse
- Enter personnel number
- Enter into the website